# Roxhill

**Guardian** 

THE TIMES

Noble, Money Editor, The Tir

## USER GUIDES REGIONAL MAPPING

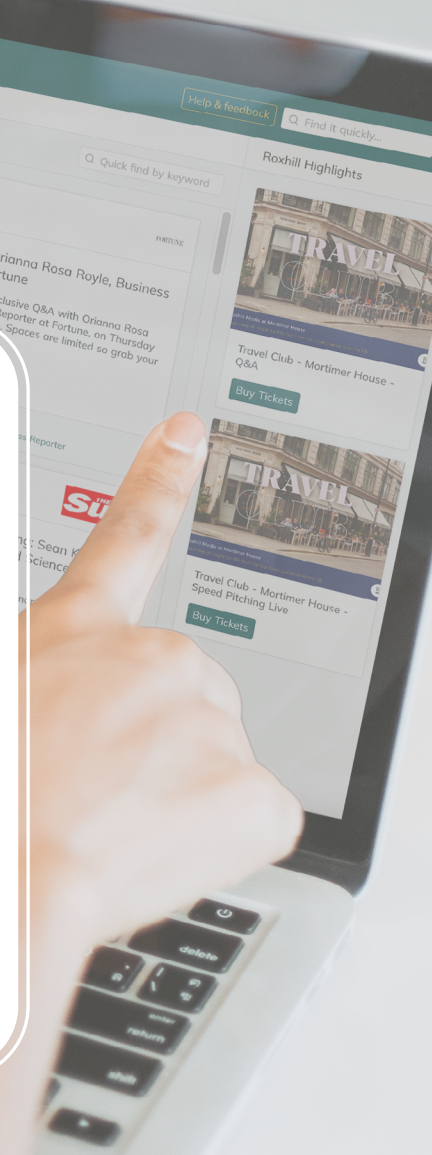

How to Search Regional Outlets and Journalists with regional mapping. Find regional outlets and journalists using our regional mapping search.

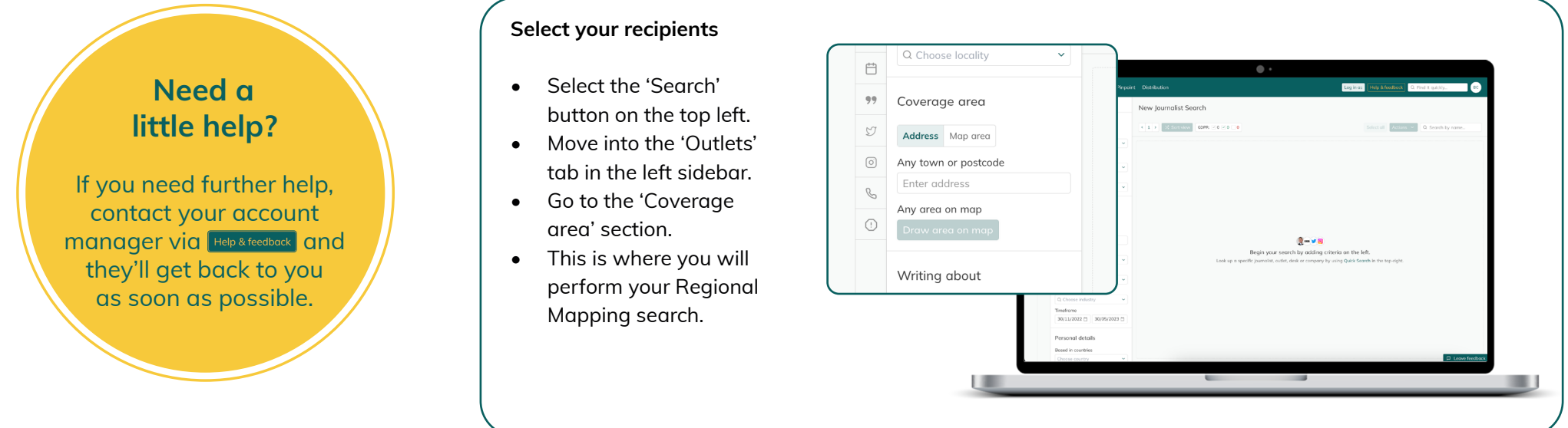

#### **Option 1: Entering a town**

| ÷., | Ownerbrauer                       | New Outlet Search                                     | $\sim$ | Choose locality                                    | × | KI J     |
|-----|-----------------------------------|-------------------------------------------------------|--------|----------------------------------------------------|---|----------|
|     | Location-details                  | Set Now                                               | IJ     |                                                    |   |          |
|     | Description -                     |                                                       |        | Coverage area                                      |   | <b>6</b> |
|     |                                   | 10 TO 10                                              | 0      |                                                    |   | 107.8    |
|     | Coverage area                     | 107.8 Pade (10.84                                     | 0_     | Address Mop oreo                                   |   | Radio -  |
|     | Ary fear or protocile<br>Landan # | Life Outer                                            | 0      | Any town or postcode                               |   | United I |
|     | Ally state on the                 | ALT AFRICA                                            | 0      | London                                             | × |          |
|     | Writing about                     | AT APRICA                                             |        |                                                    |   |          |
|     | And Add Toropan                   | Bastron Traile (Registres & Orles)<br>Uniter Weighten |        | Any area on map                                    |   |          |
|     |                                   | 1                                                     |        | Draw area on map                                   |   |          |
|     |                                   |                                                       |        |                                                    |   | -2 0     |
|     |                                   | Absolutely Ondoes & Fullyam<br>Security The           | 400    | Also Gry & Angel Also Grade Title Concerning Title |   |          |

- Select the 'Address' button.
- Type in the name of the specific town or postcode.
- Your results will show all regional papers and/or regional radio outlets within the area you have selected.

| · · · · · · · · · · · · · · · · · · ·                                                                                                    |                                                      |                              | the second second               |
|----------------------------------------------------------------------------------------------------|------------------------------------------------------|------------------------------|---------------------------------|
| Q A many                                                                                                    | New Outlet Search                                    |                              |                                 |
| 1 at                                                                                                    |                                                      |                              |                                 |
| D Looke only                                                                                                    | 200                                                  |                              |                                 |
| V description                                                                                                    | A R R A R Million                                    | · free through the life Ball | Address in                      |
| Change challey                                                                                                    |                                                      |                              |                                 |
| O Rescintendes                                                                                                    |                                                      |                              |                                 |
| III O Chose brailip                                                                                                    | - <b>NOTION</b>                                      | 5 THINES TO DO TOBAY         | AUTOATT                         |
| U                                                                                                    |                                                      |                              |                                 |
| Coverage area                                                                                                    |                                                      |                              |                                 |
| Address May see                                                                                                    | 1078 Pode John                                       | 5 Things No Co Today         | A LON BID                       |
| Ary burn or protocile                                                                                                    | United Brighten                                      | United Organia               | United Singlese                 |
| C Landan                                                                                                    |                                                      |                              |                                 |
| Arg was on top                                                                                                    | ALT AFRICA                                           | ABOUT TIME .                 | <b>3</b>                        |
| and the second second sec |                                                      |                              | alles .                         |
| William shared                                                                                                    |                                                      |                              |                                 |
| and the second second sec | AUT APPROA                                           | About Time .                 | Abschuldy Batteriers & Cophiers |
| Andra Pallar Program                                                                                                    |                                                      | trade topor                  | Conception into                 |
| Course in the second                                                                                                    |                                                      |                              |                                 |
| Les .                                                                                                    |                                                      | 40.07                        |                                 |
| O Channel hour                                                                                                    |                                                      |                              |                                 |
| 10000 C                                                                                                    |                                                      | - 5 9 F                      |                                 |
| - Constanting                                                                                                    | <ul> <li>Absciutely Owners &amp; fullying</li> </ul> | About they City & Angel      | Absolutely East                 |
| Company solar                                                                                                    |                                                      |                              |                                 |
| Q Onne industry                                                                                                    |                                                      |                              |                                 |

- To select your chosen outlet(s) click on the white space within their profile cards.
- Once you've selected your key outlets click Actions.
- From the drop-down menu, select 'Search X outlets journalists'

| 0 A | the street                 |    | New Journalist Search                                                                                                    |                                          |        |                                                                                       |
|-----|----------------------------|----|----------------------------------------------------------------------------------------------------|------------------------------------------|--------|---------------------------------------------------------------------------------------|
|     | Publication details        |    |                                                                                                    |                                          |        |                                                                                       |
| - 2 | The last                   |    | Contraction of the second                                                                                                    |                                          |        | Contraction of the second                                                             |
|     |                            |    |                                                                                                    |                                          |        |                                                                                       |
| 0   | Exclude Postanore<br>Dated |    | Acquires Matin                                                                                                    | Contractor Provide                       |        | Eval Ridge<br>View<br>1 Tang Victo Tang                                               |
|     | 107 W Paula Judia          |    | A B 9 V 8                                                                                                    |                                          |        | A 8 0                                                                                 |
|     | 5 Trings To Do Today       |    | An estimation with a second for hermity                                                                                                    | Paratha                                  |        | Company or which                                                                      |
|     | Abui Two -                 |    | interpretating and engenanment. Analysis<br>Elberharts postant & Elberbarteck LVE<br>Setters, or and as being an asset but for in-<br>ments and engen a setter postant but for in- | Loof Unople                              |        |                                                                                       |
|     | Analyking Balances & DayA. |    |                                                                                                    |                                          |        |                                                                                       |
|     |                            |    |                                                                                                    |                                          |        |                                                                                       |
|     | Satis                      |    |                                                                                                    |                                          |        |                                                                                       |
|     |                            |    | Condition Livey                                                                                                    | Carly Mayor<br>Seat Sold and Topological |        | S India Maria                                                                         |
|     | Writing about              |    |                                                                                                    | 1.7                                      |        | A B 9 F 8                                                                             |
|     | Able late import           |    | And Kamaratt<br>Rothuratt Rosewa                                                                                                    | (Printerioren                            | 10.004 | Sol 8.4 wold-knew partial partie with 8 works of the federal Partiest Solicy Inumber. |
|     | Speak                      |    |                                                                                                    | February L38                             | 1,366  |                                                                                       |
|     |                            |    |                                                                                                    |                                          |        |                                                                                       |
|     | hapsi                      |    | Ten Bronner                                                                                                    | Advent Second                            |        | Colorado Norda                                                                        |
|     |                            |    | the Life & Security                                                                                                    | tente Litte                              |        | the bank of burnets                                                                   |
|     | Convery                    |    |                                                                                                    | A CONTRACTOR OF THE OWNER                |        |                                                                                       |
|     |                            |    |                                                                                                    |                                          |        | - <u>-</u>                                                                            |
|     | Company softer             |    |                                                                                                    | Concerned                                |        | red a presenter of Pada paths                                                         |
|     |                            |    |                                                                                                    |                                          |        |                                                                                       |
|     | Tarafrona                  |    | in Lappor Balande Johns.                                                                                                    |                                          |        |                                                                                       |
|     | NUMBER NOTION              | 10 |                                                                                                    | _                                        |        | th here bedret                                                                        |
|     |                            |    |                                                                                                    |                                          |        |                                                                                       |

- Your screen will refresh and switch over to the Journalists tab.
- A new set of results will appear with a list of all the journalists writing for the regional papers and/or regional radio outlets you selected.

## Group and sort Outlets and Journalist

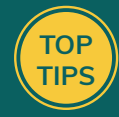

- The 'Group by' button can group Outlets by Country, Outlet Type or Frequency, and it can group Journalists by Country, Sector, Job Title and Outlet Type, Frequency or desk..
- The 'Sort by' button can sort Outlets by Relevance and Outlet Circulation, and it can sort Journalists by Relevance, Name, Seniority and Outlet Circulation.

## Option 2: Entering a postcode

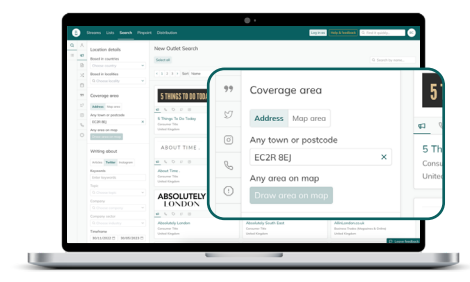

- Select the 'Address' button.
- Type a postcode into the 'Any town or postcode' box.
- Your results will show all regional papers and/or regional radio outlets within the area you have selected.

| α A | Location debails               | New Oxfet Search            |                                                                                                    |                                                       |
|-----|--------------------------------|-----------------------------|----------------------------------------------------------------------------------------------------|-------------------------------------------------------|
| = e |                                |                             |                                                                                                    |                                                       |
| 2   |                                | Second .                    |                                                                                                    |                                                       |
|     | Board in localities            | A & 2 & 5 A Set None        | · See in page - · init feet - ·                                                                                 | Artista. 1                                            |
|     |                                |                             |                                                                                                    |                                                       |
|     |                                | a manufacture of the second |                                                                                                    | auf armen                                             |
| -   | Coverage area                  | S THINES TO DO TODAY        | A 1 FT. 4 840                                                                                                   | ALT AFRICA                                            |
| 10  | Address May area               |                             |                                                                                                    |                                                       |
| 8   | Any term or postcala           | A Theorem To day Taylor     | A LINE DISC                                                                                                    | 47.45074                                              |
|     | 6024-90                        | Crouwer Tite                | The second second second second second second second second second second second second second second second se | Rainma Tudes (Propulses & Order)                      |
|     | Any area on map                | Unital Organis              | United Organiza                                                                                                 | United Graphers                                       |
|     | Writing about                  | ABOUT TIME .                |                                                                                                    |                                                       |
|     | Kauworth                       | About Time .                | Abeckedy City & Aread                                                                                           | Abushaday East                                        |
|     |                                | Consumer Tele               | Generative Tele                                                                                                 | Comparison Total                                      |
|     |                                |                             |                                                                                                    |                                                       |
|     |                                | ABSOLUTELY                  |                                                                                                    | -2380a                                                |
|     |                                | LONDON                      |                                                                                                    | 1000                                                  |
|     |                                |                             |                                                                                                    |                                                       |
|     |                                | Absolutely London           | Alexandra South East                                                                                            | Abrianterate                                          |
|     | Textons<br>3014/0427 3015/2427 |                             |                                                                                                    | Basiness Yorks (Ringstone & Online)<br>United English |

- To select your chosen outlet(s) click on the white space within their profile cards.
- Once you've selected your key outlets click Actions.
- From the drop-down menu, select 'Search X outlets journalists'

| A A DEPART              |       | New lournalist Search                                                                    |                     |                                                                                                    |
|-------------------------|-------|------------------------------------------------------------------------------------------|---------------------|----------------------------------------------------------------------------------------------------|
| I V Publication debuils |       |                                                                                          |                     |                                                                                                    |
| D                       |       | A \$ 2 15 A RESIDENCE COM - MAIL                                                         |                     | Select all Actions in O. Smith Synamics                                                                                                    |
| 2 Company of the loss   |       |                                                                                          |                     |                                                                                                    |
| Earlieth Backgroup      |       | Acquire Main                                                                             | Debarah Thomas      | Courgie Houle                                                                                                    |
| C OVEN                  |       | And Inc.                                                                                 | Little Charl        | Education Conf                                                                                                    |
| 91 5 Things To Do Today |       | X D O U B                                                                                | X 0 0               |                                                                                                    |
| A Little Bed            |       | At enhancing with a second by brook                                                      | Lood Life Bar       | Level Media                                                                                                    |
| A7 A19(A                |       | entropreneurably and empowerment, Also heats<br>#TheTimberth control & #TheTimberth 15/7 |                     |                                                                                                    |
| B About Time -          |       | festivation principal at Processive Long                                                 |                     |                                                                                                    |
| Abadunty City & Rep     | · · · | Broadyn, NYC                                                                             |                     |                                                                                                    |
| Acadulary Cold          | - 1   |                                                                                          |                     |                                                                                                    |
| C Analytic Section      | - 01  | Norvey Scionce-Brady                                                                     | Joson Afen          | Natacho Colyar                                                                                                    |
| Allehandpoortuk         | - 1   | Ph.S Shows                                                                               | The Nucleo          | Same a the City                                                                                                    |
| Asian Sumbar Entitie    |       | A 0 0 0                                                                                  | A 0                 | A 9 7 0                                                                                                    |
| 80C Landor (77 Studi    | a     | Mair                                                                                     | Loof Lineary        | DestUnitive                                                                                                    |
| BDC Rodio Landon        |       | Product                                                                                  |                     | Women's Rodnism                                                                                                    |
| Deland                  |       | Arts and Differentiation of Pavenet                                                      |                     |                                                                                                    |
| Barb-car L/a            |       | Notesha Mawall                                                                           | Trade Marte         | Victoria Report                                                                                                    |
| BROW                    |       | tana a Our                                                                               | Aller a Charl       | Educity Court                                                                                                    |
| Erest Megazine          |       | August Process                                                                           | and a second second | the base of the base of the ba |
| woody And The Ort       |       | <u> </u>                                                                                 | 1 × × ×             | - <u>-</u> -                                                                                                    |
| Deep Reed Manufactor    |       | Paratog                                                                                  | Paranterg           | Touth / Young Pagite<br>Execution                                                                                                    |
| Brunnel                 |       |                                                                                          |                     |                                                                                                    |
| Bubblewrop              |       | Roy Smith                                                                                | Surjit Singh Chuman | Target Ross                                                                                                    |
| Capital Landon          |       | Strange Linets                                                                           | Parint Parint       | Managing Souther<br>Union Justice                                                                                                    |
| Chink Cty               |       |                                                                                          |                     | D tabelle                                                                                                    |
|                         |       |                                                                                          |                     |                                                                                                    |

- Your screen will refresh and switch over to the Journalists tab.
- A new set of results will appear with a list of all the journalists writing for the regional papers and/or regional radio outlets you selected.

Select the journalists you want to add to your list by clicking their profile cards.

Click 'Add journalists to list'.

Enter list name to find or create a new list then click 'OK'.

### Option 3: Drawing an area on a map

| Q A | Publication Antals                  | New Outlet Search | 1 - <i> 1</i>        |
|-----|-------------------------------------|-------------------|----------------------|
|     |                                     | 1777 Sec. 1       |                      |
|     |                                     | 1 1 1 Jol New     | ·                    |
|     |                                     |                   |                      |
| -   |                                     |                   | Coverage area        |
|     |                                     |                   |                      |
|     | Location details                    |                   | Address Man area     |
|     |                                     |                   | Houress map area     |
|     |                                     |                   |                      |
|     |                                     |                   | Any town or postcode |
|     | Coverage area                       |                   |                      |
|     |                                     |                   | Any area on man      |
|     |                                     |                   |                      |
|     | Any area or map<br>Draw area on map |                   | Draw area on map     |
|     | Whiting about                       |                   |                      |
|     | and the second                      |                   |                      |
|     |                                     |                   |                      |

- Select the 'Map area' button and click 'Draw area on map'.
- A UK map will pop onto your screen.
- Select the 'Start again' button.

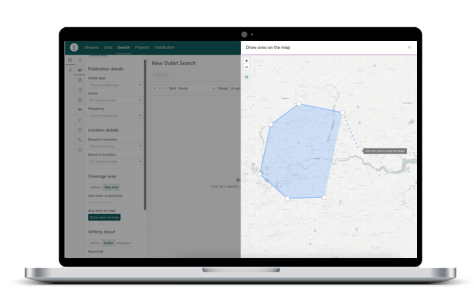

- Zoom in to your desired location using the buttons.
- Using the pointer draw a shape around your desired location.
- Once your shape is complete, click the first point again to close it.

| Q. 7 |                                                                                                    | New Oxford Freezols                              |                                   |                                              |
|------|----------------------------------------------------------------------------------------------------|--------------------------------------------------|-----------------------------------|----------------------------------------------|
|      | Publication details                                                                                                    | THEN CODES DISPOSI                               |                                   |                                              |
| 0    | Cuter Ser                                                                                                    | Lanat al                                         |                                   |                                              |
|      |                                                                                                    | A \$ 1 \$ 4 \$ Set New Colors                    | · free thorean                    | Adam +                                       |
|      | Setter                                                                                                    |                                                  |                                   |                                              |
|      |                                                                                                    | 0                                                |                                   |                                              |
|      | Construction of the                                                                                                    |                                                  | 10.110.010                        | S THINES TO DO TODAY                         |
|      |                                                                                                    |                                                  | 0.5.0.0                           |                                              |
|      | Location details                                                                                                    | York mapping                                     | 107-8 Rode Jackie                 | 5 Things To Exe Tuday                        |
|      | Bood P. Outto                                                                                                    |                                                  | Rada - sejand                     | Constant The                                 |
|      |                                                                                                    |                                                  |                                   |                                              |
|      | O Crosse bookly                                                                                                    | 100                                              | 1. L                              | ABC                                          |
|      |                                                                                                    | 1.8                                              | A11754888                         | Magazine                                     |
|      | Coverage area                                                                                                    | A 5 5 7                                          | e 5 5 7 8                         | - 1 0 F                                      |
|      | Annual Maplement                                                                                                    | A Kentsh Caramony                                | A Little Bed                      | ARC Mapathe (Survey)                         |
|      | Any town or postcade                                                                                                    |                                                  | United Graphics                   | United Organic                               |
|      |                                                                                                    |                                                  |                                   |                                              |
|      | Any ones shimup                                                                                                    | ALT AFRICA                                       | ABOUT TIME .                      | 100                                          |
|      |                                                                                                    | L.                                               |                                   | LO.                                          |
|      | Whiting obesit                                                                                                    |                                                  |                                   |                                              |
|      | Added Salling Subsystem                                                                                                    | ALT APPER.<br>Business Table Megazines & Deltral | About false .<br>Concernent false | Abonhity Bullarian & Orghon<br>Conserve Tele |
|      | Squeeth                                                                                                    | United Biglion                                   | used topics                       | united Regime                                |
|      | Construction of the second second sec |                                                  | 0                                 | D Love bedow                                 |

- Your results will now show all regional papers and/or regional radio outlets within the area you selected.
- To select your chosen outlet(s) click on their profile cards.
- Once you've selected your key outlets click Actions.
- From the drop-down menu, select 'Search X outlets journalists'

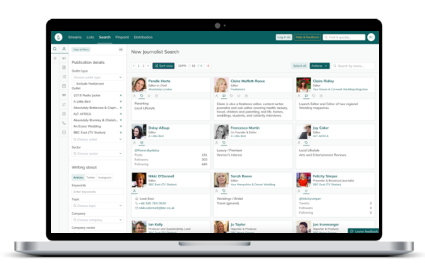

- Your screen will refresh and switch over to the Journalists tab.
- A new set of results will appear with a list of all the journalists writing for the regional papers and/or regional radio outlets you selected.